## Daktari: Een dossier exporteren als PMF en verzenden via OxyBoxy

 Hoe exporteer ik een Dossier in Daktari? Dossier -> volledig dossier exporteren (PMF)...

| Nieuw            |                                                         | Ctrl+N                   | -                                         |  |  |
|------------------|---------------------------------------------------------|--------------------------|-------------------------------------------|--|--|
| Nieuw            | dossier voor deze elD-kaart aanmaken                    | Ctrl+Alt+N               | 0.00                                      |  |  |
| Partner          | openen                                                  | Ctrl+Alt+R               | ▼ Identi                                  |  |  |
| Nieuw -          | contact aanmaken                                        | Ctrl+Shift+N             | Achternaam<br>Voornaam:<br>Administratie  |  |  |
| GMD-h            | ouder registreren                                       | Ctrl+Alt+G               | Geboorteda<br>Aanspreekv                  |  |  |
| Sameng           | Samengevat dossier exporteren (SumEHR)                  |                          |                                           |  |  |
| Volledig         | ) dossier exporteren (PMF)                              |                          | Geboortepla                               |  |  |
| Ziekenf<br>GMD-k | onds- of zorgverlenerklever afdrukken<br>ever afdrukken | Ctrl+Alt+J<br>Ctrl+Alt+B | Nationaliteit<br>Beroep:<br>Burgerlijke s |  |  |
| Het vol          | edige dossier afdrukken                                 |                          | ✓ Conta<br>Thuis                          |  |  |
| Dossier          | samenvoegen                                             |                          | Straat:                                   |  |  |
| Labo aa          | nvragen                                                 | Ctrl+Alt+L               | Land:                                     |  |  |
| Afsluite         | n                                                       |                          | Adres toev                                |  |  |
|                  |                                                         |                          | - Talen                                   |  |  |
|                  |                                                         |                          | Selecteren                                |  |  |

2. Hierna klikt u in de groene band "bevestigen":

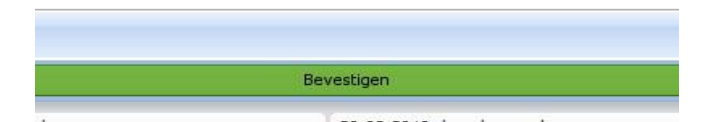

3. Vervolgens krijgt u een vervolgscherm waar u een naam en locatie kan kiezen om het geëxporteerde bestand op te slaan

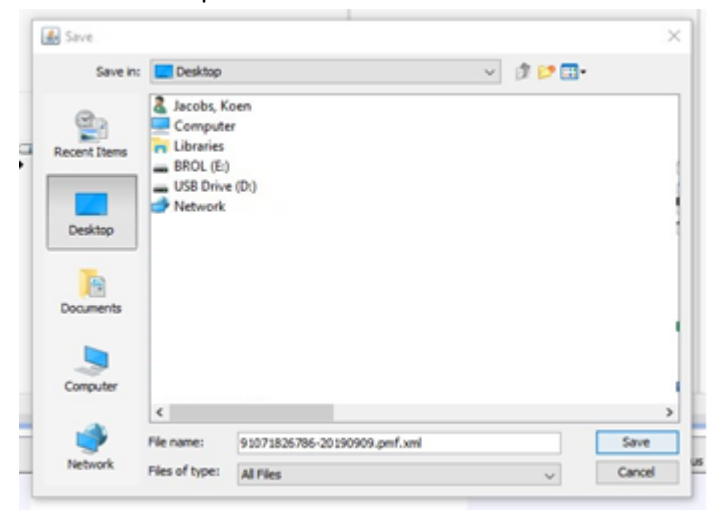

Hoe verzend ik een Dossier via OxyBoxy?

1. u opent OxyBoxy via de enveloppe binnen 'postvak'

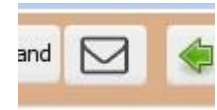

2. Vervolgens klikt u linksboven op "Nieuw Bericht"

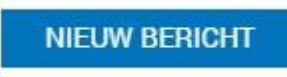

 Dit opent een nieuw venster waar u een geadresseerde, onderwerp en brief kan toevoegen. De geadresseerde zoekt u best op achternaam, voornaam. U kan ook op adres zoeken. Om het dossier als bijlage bij te voegen klikt u op het paperclipje naast "bijlagen"

| - EHealth              | bericht                  | 🔛 E-mail                         | 🚊 Intern berich                       |  |  |
|------------------------|--------------------------|----------------------------------|---------------------------------------|--|--|
| Stuur een              | Stuur een eHealthbericht |                                  |                                       |  |  |
|                        |                          |                                  |                                       |  |  |
| Van                    |                          |                                  |                                       |  |  |
| Van<br>Aan             | Min. 3                   | kar. (naam, stra                 | sat, gemeente, postco                 |  |  |
| Van<br>Aan<br>Sjabloon | Min. 3                   | kar. (naam, stra<br>erlands © Fr | aat, gemeente, postco<br>ans © engels |  |  |

4. Hierna krijgt u een een vervolgscherm te zien. Wanneer u op de locatie gaat kijken waar u het bestand eerder opgeslagen had zal u deze niet weervinden. Selecteer daarom bij "Files of type", "All'

| Computer |                |              |   |        |
|----------|----------------|--------------|---|--------|
| ۲        | File name:     |              |   | Open   |
| Network  | Files of type: | Custom Files | ~ | Cancel |
|          |                |              |   |        |

5. Hierna klikt u op verzenden.